# PROVIDING ADDITIONAL EXAM INSTRUCTIONS IN THE AIM INSTRUCTOR PORTAL

**Disability Access Center** 

Walb Student Union, Room 113

(E) dac@pfw.edu

(P) 260-481-6657

(W) https://www.pfw.edu/dac

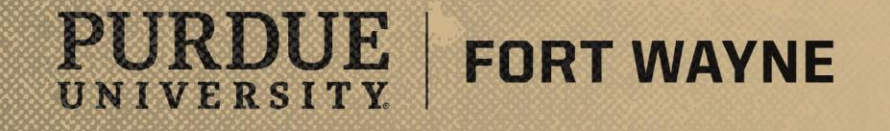

8/17/2021 | 1

# Login to your AIM Faculty Portal

# AIM FACULTY PORTAL

https://augusta.accessiblelearning.com/PFW/instructor

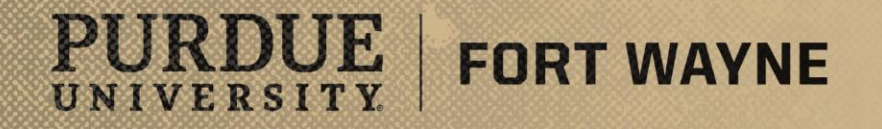

8/17/2021 | 2

# **Additional Exam Instruction Details**

#### Please note:

- This form allows the course instructor to provide details specific to scheduled exams, such as passwords to Brightspace exams. If necessary, this form will be filled out each time an exam is scheduled.
- This form can only be filled out AFTER the student has scheduled the exam.
- ONLY fill out this exam if the details of the exam scheduled differ from the Testing Instruction Form that is filled out at the beginning of each semester.

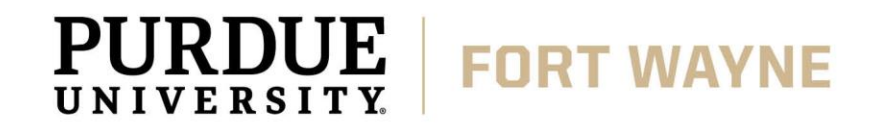

# Navigating the AIM Faculty Portal – Additional Exam Instruction Form

#### After logging into your AIM Faculty Portal

- Instructor Authentication Page
  - Read through confidentiality statement
  - Click the "Continue to View Student Accommodations"

| PURDUE UNIV                                                                                                    | ERSITY.                                                                                                    |
|----------------------------------------------------------------------------------------------------|----------------------------------------------------------------------------------------------------|
| My Dashboard Unified Blogs Home >> Instructor Homepage >> In                                                                                                    | Staff Access     Website Control       structor Authentication Page                                                                                                    |
| Login As Feature                                                                                                    | INSTRUCTOR AUTHENTICATION PAGE                                                                                                    |
| Return to Staff                                                                                                    | Username: mccombsr                                                                                                    |
| <ul> <li>Home</li> <li>DAC's Main Website</li> <li>Logout</li> <li>Once you finish with your session, please do not forget to Log Out and Close Your Browser.</li> <li>Log Out</li> </ul> | REMINDERS         Please read the following prior to completing the form:         By clicking on the following button, I acknowledge that I have received and understand the school's FERPA policy as it pertains to student records.         FERPA (Confidentiality Statement)         Along with the right to access the records of students comes with the responsibility to maintain the rights of students particularly as outlined in the Family Educational Rights and Privacy Act (FERPA). Student Records are open to members of the faculty and staff who have a legitimate need to know their contents; however, you do have a responsibility to maintain confidentiality.         Reminders:         • Please REFRAIN from using SHARED (PUBLIC) COMPUTER.         • REMEMBER TO SIGN OUT AND CLOSE THE BROWSER COMPLETELY AFTER YOU ARE FINISHED ACCESSING THIS INFORMATION         Continue to View Student Accommodations |
| NEED HELP?         DISABI           Access Tutorials         Purd           Contact Our Office         Walb           Read Disclaimer         Fort                                        | LITY ACCESS CENTER<br>Lue University Fort Wayne<br>Student Union, Room 113, 2101 E. Coliseum Blvd. Website: <u>Visit Us</u> Phone: (260) 481 - 6657<br>Wayne, IN 46815 Email Us: <u>dac@pfw.edu</u> Fax: (260) 481 - 6018                                                                                                    |

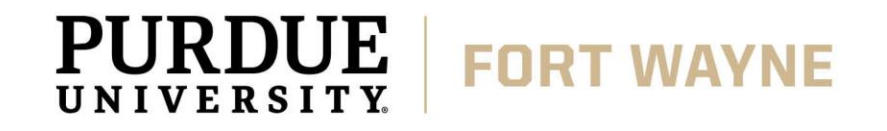

## CONT. Navigating the AIM Faculty Portal – Testing Instruction Form

#### After logging into your AIM Faculty Portal

- Under "Views and Tools" go to "Alternative Testing"
  - Step 1 Select Action
    - Use the drop down menu to select "Specify Exam Instructions."
  - Step 2 Select From the Following Courses
    - Check the scheduled exam that you would like to specify details for.
  - Step 3 Confirmation

PURDUE

UNIVERSITY

 Press the "Confirm Your Selections" button.

FORT WAYNE

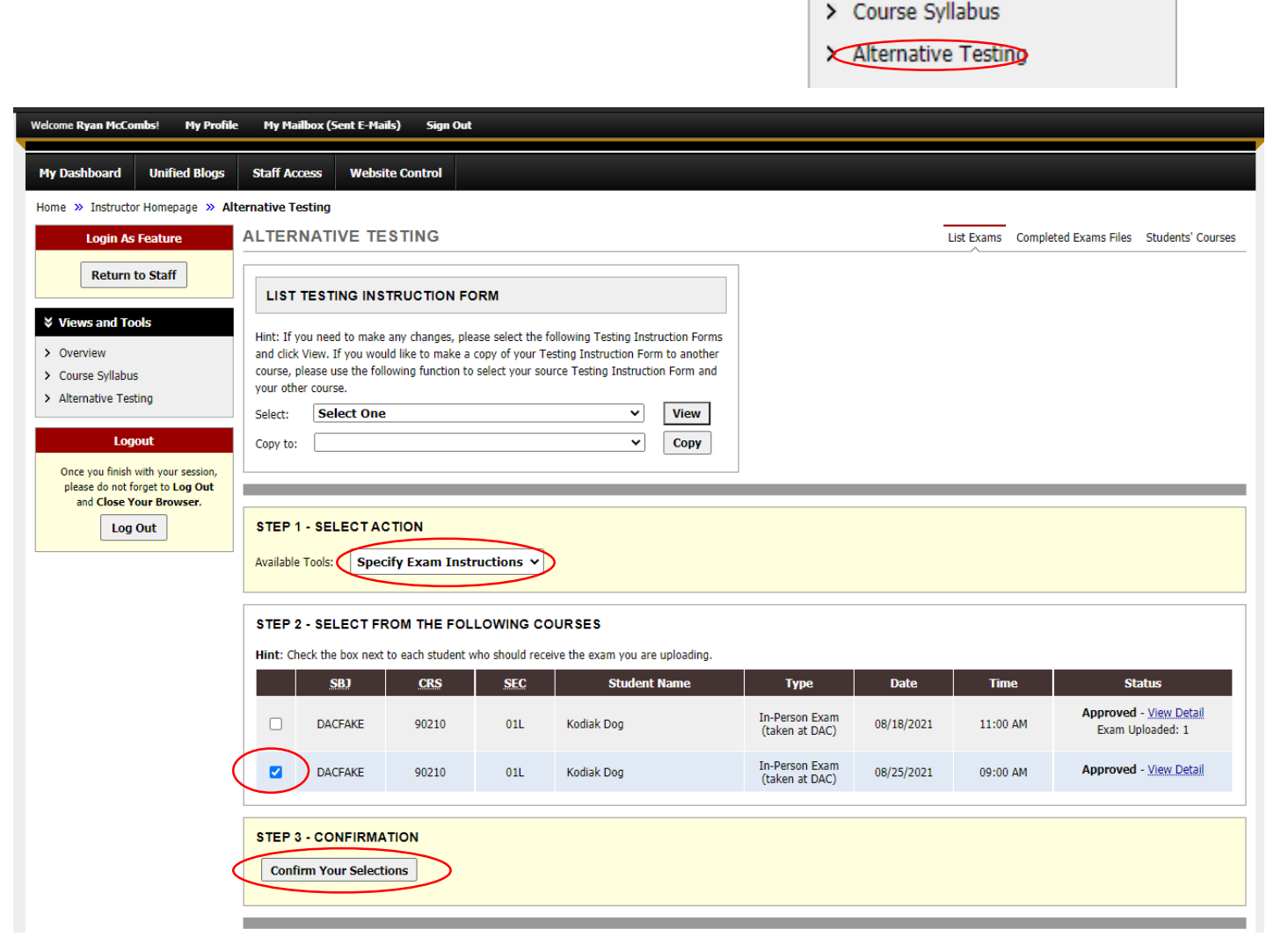

Views and Tools

> Overview

# CONT. Navigating the AIM Faculty Portal – Testing Instruction Form

#### After logging into your AIM Faculty Portal

- Under "Alternative Testing"
  - Additional Exam Instructions
    - Provide additional details that are exam specific for the DAC to reference when proctoring the scheduled exam.

FORT WAYNE

• Submit Form –

UNIVERSITY

• To complete the form, click "Submit Exam Instruction."

| PURDUE U<br>FORT                                                                                                    | NIVERSITY.<br>NAYNE<br>NAYNE                                                                                                    |
|----------------------------------------------------------------------------------------------------|----------------------------------------------------------------------------------------------------|
| My Dashboard Unif                                                                                                    | d Blogs Staff Access Website Control                                                                                                    |
| Home » Instructor Home Login As Featur                                                                                                    | ge » Alternative Testing           ALTERNATIVE TESTING         List Exams         Completed Exams Files         Students' Cours           Specify Exam Instruction(s) for the following class(es):                                                                                                    |
| Views and Tools Voerview Course Svilabus                                                                                                    | DACFAKE 90210.01L's In-Person Exam (taken at DAC) for Kodiak Dog<br>Wednesday, August 18, 2021 at 11:00 AM.      Important Note: If there is an existing exam instruction for an exam, our system will override it with the following exam instruction.     If your exam has a password you may enter it here instead of modifying the form for the semester. |
| <ul> <li>Alternative Testing</li> <li>Logout</li> <li>Once you finish with you please do not forget to and Close Your Brown and Close Your Brown</li> </ul> | Additional Exam Instructions 1. Password for Electronic Exam:                                                                                                    |
| Log Out                                                                                                    | Submit Exam Instruction                                                                                                    |
|                                                                                                    | Questions? Contact Us!<br>Please contact our office if you have any questions regarding Alternative Testing request.<br>The Disability Access Center (DAC) can be reached at <u>dac@pfw.edu</u> or 260-481-6657.                                                                                                    |
| NEED HELP?                                                                                                    | DISABILITY ACCESS CENTER                                                                                                    |
| Access Tutonais<br>Contact Our Office<br>Read Disclaimer                                                                                                    | Walls Student Union, Room 113, 2101 E. Coliseum Blvd.         Website: Visit Us         Phone: (260) 481 - 6657           Fort Wayne, IN 46815         Email Us: dac@pfw.edu         Fax: (260) 481 - 6018                                                                                                    |

## CONT. Navigating the AIM Faculty Portal – Testing Instruction Form

#### After logging into your AIM Faculty Portal

- Under "Alternative Testing"
  - Confirmation of Submission
    - Once completed, there will be a green check mark at the top of the page and it will say "System Update is Successful".

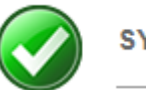

SYSTEM UPDATE IS SUCCESSFUL

The system has successfully processed your request.

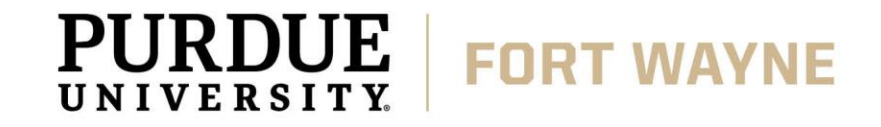

# **QUESTIONS?**

#### **Contact the Disability Access Center:**

Email: dac@pfw.edu

Phone: 260-481-6657

Location: Walb Student Union, Room 113

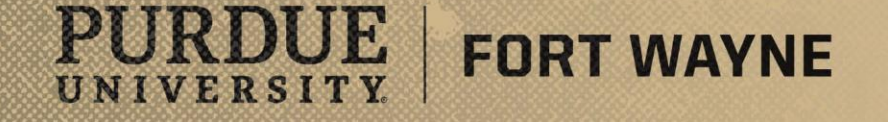